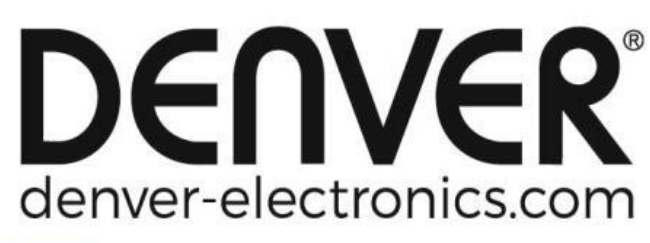

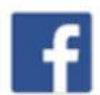

facebook.com/denverelectronics

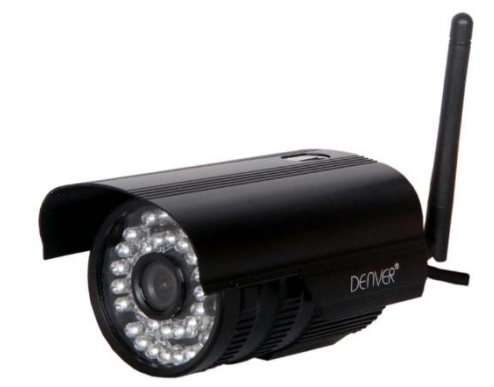

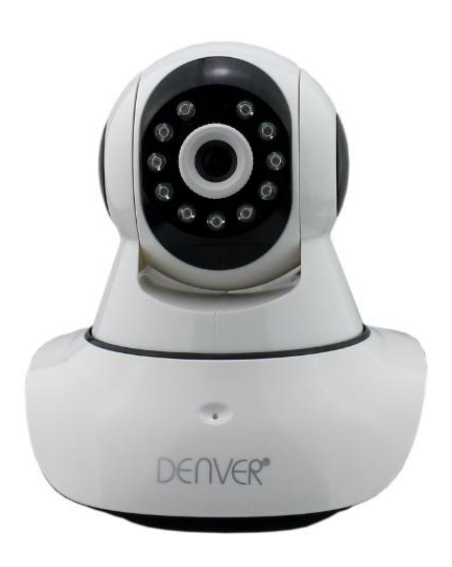

# DENVER IPO-1320MK2 DENVER IPC-1030MK2

Pakkeliste:

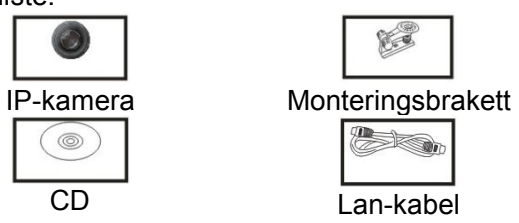

Antenne Installasjonsveiledning

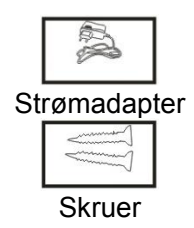

**Merk:** Enkelte modeller har ikke separat antenne. Installasjon:

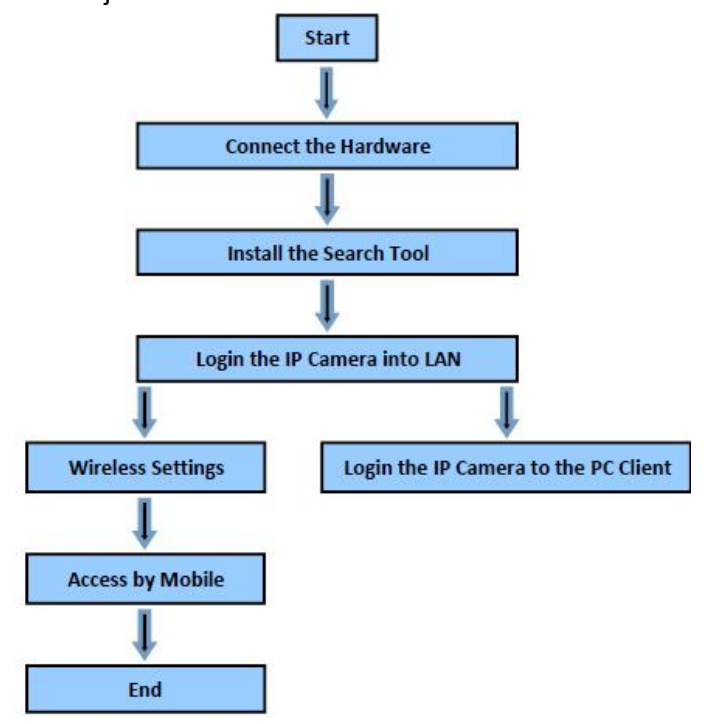

| En                                   | No                                  |
|--------------------------------------|-------------------------------------|
| Start                                | Start                               |
| Connect the Hardware                 | Tilslutt enheten                    |
| Install the Search Tool              | Installer søkeverktøyet             |
| Login the IP Camera into LAN         | Logg IP-kameraet inn på LAN         |
| Wireless Settings                    | Trådløse innstillinger              |
| Login the IP Camera to the PC Client | Logg IP-kameraet inn på PC-klienten |
| Access by Mobile                     | Tilgang via mobil                   |
| End                                  | Slutt                               |

**Merk:** Ved første gangs bruk av IP-kamera henviser vi til prosedyrene over.

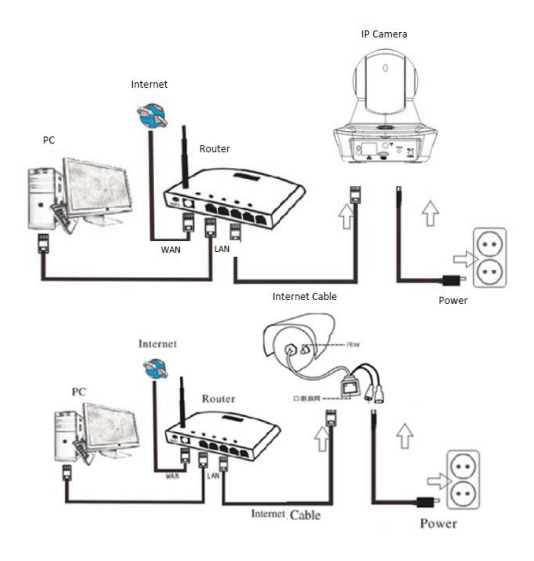

| En             | No              |
|----------------|-----------------|
| PC             | PC              |
| Internet       | Internett       |
| Router         | Ruter           |
| WAN            | WAN             |
| LAN            | LAN             |
| Internet Cable | Internett-kabel |
| IP Camera      | IP-kamera       |
| Power          | Strøm           |

Koble kameraets internett-kabel til ruteren, og strømledningen til strømnettet, som vist ovenfor.

CDen i esken inneholder bruksanvisning for IP-kamera på flere språk. Disse bruksanvisningene er i pdf-filer, og kan leses ved å sette CDen i datamaskinen (Windows PC eller Apple datamaskin) I CD-esken finnes det også programvare for Windows PC, slik at du kan styre IP-kameraet fra en Windows PC. Styring av IP-kameraet støttes ikke for Apple-maskiner, så det er ikke programvare på CDen for Apple-maskiner.

1. Installasjon av søkeverktøy

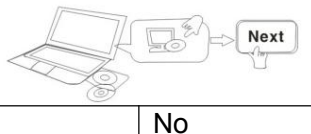

| En                                            | No    |
|-----------------------------------------------|-------|
| Next                                          | Neste |
| Leggi CDen en insteller følgende pregram vers |       |

Legg i CDen og installer følgende programvare:

1. Åpne filen "IPO-1320MK2& IPC-1030MK2", klikk på "OCX-oppsett" - "Neste" - "Installer" - "Avslutt"

- 2. Finn filen "Søkeverktøy", kopier "Søkeverktøy" til skrivebordet og start denne filen.
- 2. Logg IP-kameraet inn på LAN

Når enheten er riktig tilkoblet kjører du søkeverktøyet, hvorpå at kameraets IP-adresse automatisk vil bli vist.

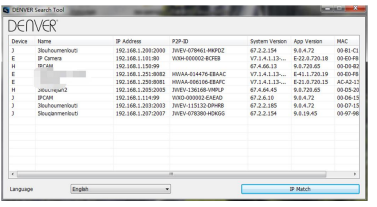

**Merk:** Hvis søkeverktøyet gir meldingen "<u>Subnet-masken passer ikke</u>" klikker du på Dobbeltklikk på kamera IP-adresse i søkeverktøyet.

Du får se innloggingsbildet som vises nedenfor i nettleseren din:

| Windows Security                                                                                                    |
|----------------------------------------------------------------------------------------------------|
| iexplore.exe<br>The server 192.168.1.135 is asking for your user name and password. The<br>server reports that it is from index.html.<br>Warning: Your user name and password will be sent using basic |
| authentication on a connection that isn't secure.                                                                                                    |
| admin                                                                                                    |
|                                                                                                    |
| Remember my credentials                                                                                                    |
| OK Cancel                                                                                                    |

## @Merk: Både brukernavn og passord er "admin"

(Bytt ut kontoens brukernavn og passord senere for bedre sikkerhet) Etter å ha tastet inn korrekt brukernavn og passord, vil **påloggingsskjermen** bli vist. (Det er støtte for at 6 besøkende kan se online samtidig)

| * | Intelligent mode, suifable for IE, Google, Firefox browser<br>Logie |
|---|---------------------------------------------------------------------|
|   | No Plug-In(For phone—JPEG)<br>Legin                                 |
| G | intelligent online playback<br>Login                                |

**Merk:** Hvis OCX allerede er installert, kan du logge inn direkte. Hvis ikke, må du installere OCX.

A. Klikk på "OCX" for å laste ned og foreta installasjonen.

B. Oppdater websiden og logg inn på nytt. Kamera-videoen vil bli vist som nedenfor

### Live-video

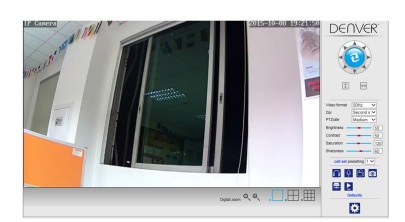

- 3. Trådløse innstillinger
- 1. Klikk på 👩 knappen for å gå til trådløse innstillinger.
- 2. Søk etter WIFI-signaler og velg ønsket SSID.
- 3. Kontroller at alle parametere er de samme som i ruteren, og angi WiFi-passordet.
- 4. Etter 30 sekunder klikker du på "Sjekk". Meldingen vil vise deg om WiFi-innstillingene fungerte.
- 5. Hvis innstillingene er riktige går du tilbake og velger "Bruk" og fjerner nettverkskabelen.

**Merk:** Hvis kameraets IP-adresse ikke blir funnet av søkeverktøyet, kobler du til internettkabelen på nytt for å sjekke WiFi-innstillingene.

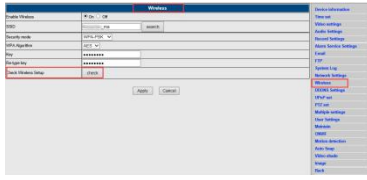

#### Kontroll WiFi-signalets tilkoblingsstatus

Checking WFI, please wait about 30 seconds. Connected to WiFi successfully. Select "Apply" to save these settings.

- 4. Informasjon om enhetsinnstillinger
- 1) Klikk på 👩 knappen for å gå til informasjon om enhetsinnstillinger
- 2) Du vil se all informasjonen for IP-kameraet

| VCE ID                    | POM                  | Time set              |
|---------------------------|----------------------|-----------------------|
| 910:                      | AV0+80002-807E9      | Video settings        |
| depit Connection Status   | LAN                  | Auto Settings         |
| netvister                 | 0                    | Record Sellings       |
| dware Varsion.            | V7.1.4.1.03-20190521 | Alem Service Settings |
| IOware Version            | 6-02.6 720 18        | 1000                  |
| K 802108                  | 00 ED FB 02 A4 40    | System Los            |
| address.                  | 192.168.1.163        | Notwork Settings      |
| oned esaels               | 255 255 255 0        | Windows               |
| dena/:                    | 102.168.1.1          | CONS Settings         |
| mary DNB                  | 202 96 134 33        | FILM                  |
| condary Chill             | 202.96.128.86        | The Office            |
| mutecture's ECHVS status: | Faled                | Marcan                |
| HI Farly DONE Sala        | disabled             | Cevei                 |
| sten Stat Time            | 1970-01-01 08:00:10  | Motion detection      |
|                           |                      | Auto Scap             |
|                           |                      | Notes mask            |
|                           |                      |                       |

- 5. Tidsinnstillinger
- 1) Klikk på 👩 knappen for å gå til tidsinnstillinger
- 2) Du kan bruke enhver NTP og så klikke på "Bruk"
- 3) Velg ønsket dit og klikk på "Bruk" for å aktivere

|                  | Time Settings                                                                                                    |                        |
|------------------|----------------------------------------------------------------------------------------------------|------------------------|
| ce Cate Time     | 2015-06-21 10:10:20                                                                                                    | Develop and an address |
|                  |                                                                                                    | The second             |
| Materia Tana Rea |                                                                                                    | Auto College           |
| 100000           | terre contract and the second second se | Factory Settings       |
|                  | trank                                                                                                    | Abox Service Relings   |
|                  |                                                                                                    | Deal                   |
| 2016             | The Lipping pellug publication A                                                                                                    | 110                    |
|                  |                                                                                                    | System Log             |
|                  |                                                                                                    | hotest bellege         |
|                  | Sure with PC time Acade                                                                                                    | Windows                |
|                  |                                                                                                    | CONS Settings          |
|                  |                                                                                                    | FTZ set                |
|                  |                                                                                                    | Multiple antiloge      |
|                  |                                                                                                    | User Settings          |
|                  |                                                                                                    | Materials              |
|                  |                                                                                                    | OWNE                   |
|                  |                                                                                                    | Motion detection       |
|                  |                                                                                                    | Auto Seap              |
|                  |                                                                                                    | Video mask             |
|                  |                                                                                                    | beaps.                 |
|                  |                                                                                                    |                        |

- Opptaksinnstillinger 6.
- 6.1 Opptak på micro SD-kort
- Klikk på 👩 knappen for å gå til opptaksinnstillinger 1)
- 2) Velg "på"
- Velg mellom "Første strøm" eller "Andre strøm" 3)
- Velg tidsplan for opptak 4)
- Klikk på "Bruk" 5)

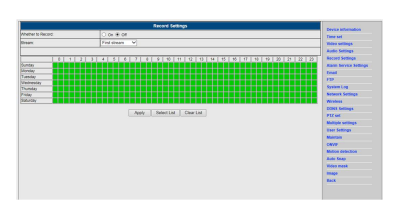

- 6.2 Opptak til disk på datamaskin
- Hovedgrensesnittet inn til maskinen, som vist nedenfor; 1)
- Klikk på <sup>1</sup>/<sub>2</sub>, og velg opptakssti;
   Klikk på <sup>1</sup>/<sub>2</sub>, og start opptaket.

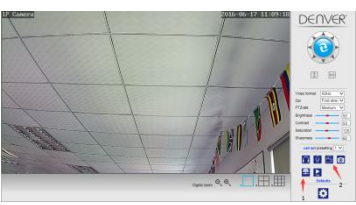

Merk: Kan du ikke endre opptaksstien, gjør du følgende:

Først åpner du søkeverktøyet, og finner kameraets IP-adresse og kopiere denne:

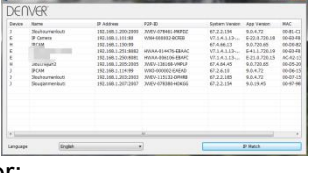

Kjør så IE nettleseren som administrator:

|   | Open                      |   |
|---|---------------------------|---|
|   | Open file location        |   |
| • | Run as administrator      |   |
|   | Pin to Start              |   |
|   | Unpin from taskbar        |   |
|   | Restore previous versions |   |
|   | Send to                   | ) |
|   | Cut                       |   |
|   | Сору                      |   |
|   | Create shortcut           |   |
|   | Delete                    |   |
|   | Rename                    |   |

Til slutt limer du inn kameraets IP-adresse i IE. Klikk enter, og modifiser videostien som vist:

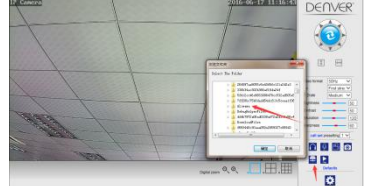

- 7. Oppsett av alarminnstillinger og deteksjon av bevegelse
- 1) Først må du aktivere "Bevegelsesdeteksjon" og velge den hva som skal monitoreres (du kan endre dette som du måtte ønske).

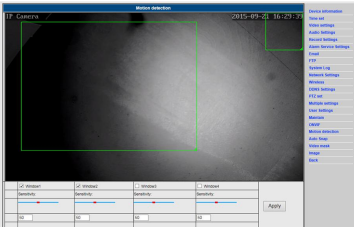

2) Du kan velge "Alarmutløsningsringetone" og tidsplan, før du trykker på "Bruk". Oppdages det bevegelse i det konfigurerte visningsområdet, ringer en alarmklokke (modeller uten lyd har ikke varsling med alarmlyd)

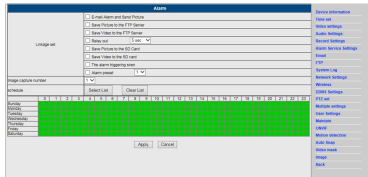

- 8. Innstillinger for alarmmeldinger & e-post, FTP
- Skjermbildet for e-postoppsett forbereder alarmfunksjonen. Dersom kameraet oppdager bevegelse, vil du motta en e-post med bilder. Forutsetningen for dette er at oppsettet er korrekt og testet. Her er oppsettet for en Gmail-konto brukt som eksempel:

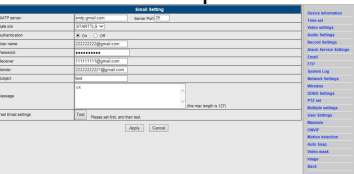

**Merk:** Denne funksjonen fungerer bare hvis IP-kameraet er koblet til nettverket. Hvis du bruker Gmail må du konfigurere porten som 465, SSL som TLS. Det viktigste er imidlertid at du sjekker at e-postklienten har SMTP aktivert.

Etter første test e-post, vil du motta en e-post fra Google med et innloggingsforsøk.

#### Alternativ 2:

Endre innstillingen for å gi mindre sikre apper tilgang til kontoen din. Gjør som følger:

- 1. Gå til seksjonen "Mindre sikre programmer" i min konto.
- Ved siden av "Tilgang for mindre sikre programmer" velger du å slå på. (Merknad til brukere av Google Apps: Denne innstillingen er skjult hvis administratoren har låst tilgangen for mindre sikre applikasjoner).
- 3. Flere detaljer om tillate mindre sikre apper, kan du gå til denne linken:
- https://support.google.com/a/answer/6260879?hl=en.
- FTP-tjenesten er en forutsetning for alarmfunksjonen. Hvis kameraet detekterer bevegelse vil det sende deg en epost med foto. Derfor er det nødvendig at du konfigurerer e-posttjenesten korrekt for å sjekke funksjonaliteten. Eksempel:

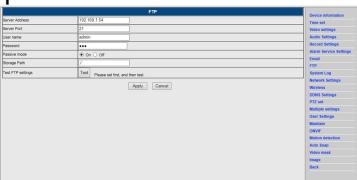

3) Innstillinger for alarmtjeneste: Angi de samme innstillingene om i skjermbildet under:

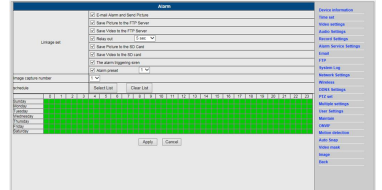

- 9. Systemlogg & nettverksinnstillinger
- 1). Systemloggen er ment for at administratorer kan overvåke systemets drift

|                     | warming: ini file(config_wifies.ini) not found())                                                                                                    |      |                         |
|---------------------|----------------------------------------------------------------------------------------------------|------|-------------------------|
| 1979_01_04 00:00:30 | ipo_perver piert.                                                                                                    | - 1  | Ownee information       |
| 1970 01 06 00:00:35 | uses (binis) login for live stream.                                                                                                    |      | Tree of                 |
|                     | UNPERMITE AND A ANT PLANE.                                                                                                    |      |                         |
| 1870 01 05 13:41:24 | used (sdmin) logout from live stream.                                                                                                    |      | Arrest manufa           |
| 1972 21 05 20147123 | 10001 display solids (Blackwhite -> ottor).                                                                                                    |      | Antio Sellings          |
| 1979 81 04 20149157 | 1 incurs display switch(color -> blackwhite).                                                                                                    |      | <b>Faccord Settings</b> |
|                     | inter signal second in second .                                                                                                    |      |                         |
|                     | irons dialog michiklashiki adari.                                                                                                    |      | And a second seconds    |
| 1870 81 02 08+28+03 | incurs display mutuch(molog -> blashobite).                                                                                                    |      | Emai                    |
| 1970 01 00 00:07:22 | lecut: display motion(klashowhite -> outer).                                                                                                    |      | FTF                     |
| 1979_01_02_04+49+04 | izews display mitchicolog -> blackwhite).                                                                                                    |      | Scales Los              |
|                     | inter signal according to the state of the state of the s |      |                         |
| LAND OF ON DELABITS | Trans diploy minimum of an and the                                                                                                    |      | National Settings       |
|                     | invest display motob(miles -> biadobite).                                                                                                    |      | Manager.                |
| 1971 11 03 21/22/08 | LECUIL: display solids(Blackwhite -> color).                                                                                                    |      | CCAS Sellings           |
| 1972 81 04 00:00:44 | 1 iccut: display switch(color -> blarswhite).                                                                                                    |      | 1073 and                |
|                     | inter signal methodist of mento.                                                                                                    |      |                         |
| LAND BE OF ALLENN   | I TOOR ALBERT BETORE AND A AND A AND |      | Multiple settings       |
|                     | icoust display mitchicolog -> blandsing).                                                                                                    |      | Univ Settings           |
| 1972_01_04 01140148 | LEGHT: display solids(Blackwhite -> dollar).                                                                                                    |      | Mandata                 |
| 1979 81 04 03154155 | 1 incurs display switch(polog -> blackwhite).                                                                                                    |      |                         |
|                     | inter disput with the set of the set of the                                                                                                    |      | Conve                   |
|                     | trant distar stratitizations a scient.                                                                                                    |      | Motion detection        |
|                     | icous display mutuch(color -> blackdite).                                                                                                    |      | Airo Snee               |
| 1018 00 CL 04+38+28 | Leout: display motioh(klashobite -> oslas).                                                                                                    |      |                         |
|                     | 1 iccus: display switch(colog -> blackwhite).                                                                                                    |      |                         |
|                     | internet and a state of the state of the sta |      | knege                   |
| THIS OF THE SALES   | Description tools from the street.                                                                                                    |      | 040                     |
| 2018 00 00 14+20+23 | inverse display moissh(moles -> blashobias).                                                                                                    | - 20 |                         |
| 1015 00 00121145    | icout: display motion(klashwhite -> octor).                                                                                                    |      |                         |
| Charles Balach      |                                                                                                    |      |                         |
|                     |                                                                                                    |      |                         |

2). I nettverksinnstillinger kan du modifisere IP-adresse, gateway og portnummeret

|                        |                                                                   | and the second second se                                                                                                    |
|------------------------|-------------------------------------------------------------------|----------------------------------------------------------------------------------------------------|
| P Configuration Type   | First P Address 🔍                                                 | The second second |
| P 800100               | 102.003.1153                                                      | Video settings                                                                                                    |
| Land mask              | 265.265.265.0                                                     | Auto Settings                                                                                                    |
| atesa:                 | 192,964.11                                                        | Eastern Sellings                                                                                                    |
| All Configuration Type | Manua dindi 🔍                                                     | Alarm Sensice Setting                                                                                                    |
| TINO CNR               | 202.96.134.33                                                     | Load                                                                                                    |
| accenters (1925)       | 20 8.00 8.                                                        | 10                                                                                                    |
| CT1 0-4                | The second second                                                 | Trans Cig                                                                                                    |
| 100.000                | Red Difference and a                                              | Martin .                                                                                                    |
| Contraction and        | A - C -                                                           | COSS Sellings                                                                                                    |
| Contraction with       | <ul> <li>Proc. On East result on much carrier on moral</li> </ul> | FTZ set                                                                                                    |
| Apply Canot            |                                                                   | Multiple settings                                                                                                    |
|                        |                                                                   | Univ Bellings                                                                                                    |
|                        |                                                                   | Mandala                                                                                                    |
|                        |                                                                   | Const                                                                                                    |
|                        |                                                                   | and the second second se                                                                                                    |
|                        |                                                                   | McOntraction                                                                                                    |
|                        |                                                                   | Adda Trans                                                                                                    |
|                        |                                                                   | Antic Stage<br>Votes mask                                                                                                    |
|                        |                                                                   | Motor Interferen<br>Auto Trap<br>Video manik<br>Image                                                                                                    |

- 10. DDNS-innstillinger
- 1). Klikk på 👩 ikonet og velg "Innstillinger for DDNS-tjenesten".
- 2). Velg DDNS server og tast inn DDNS brukernavn og passord.
- 3). Send inn, oppdater og så vil DDNS-status bli vist som "DDNS vellykket".

| maio 1/040      | * 01.0 0F                                                                                                    | Table set            |
|-----------------|----------------------------------------------------------------------------------------------------|----------------------|
| INVV ADDHA      | prone com                                                                                                    | Nova eethops         |
| Derver Port     | 60                                                                                                    | Audio Settings       |
| Day name        | #3334                                                                                                    | Factoral Settings    |
| Password        |                                                                                                    | Abox bevice tellings |
| per cons        | # on O of                                                                                                    | Creat 173            |
| Terver Provider | Dyndro.org V                                                                                                    | Support of           |
| User name       | ryuseid                                                                                                    | Below & Bellings     |
| Peterrol        |                                                                                                    | Winders              |
| Yey Donan       | invárnais dinária arg                                                                                                    | DOWS Settings        |
|                 | A CONTRACT OF A CONTRACT OF A | FIZ ME               |
|                 | Apply Canod                                                                                                    | Multiple artillage   |
|                 |                                                                                                    | Ever Settings        |
|                 |                                                                                                    | Materials            |
|                 |                                                                                                    | CAVE                 |
|                 |                                                                                                    | Motor detection      |
|                 |                                                                                                    | Auto Seap            |
|                 |                                                                                                    | WORK MARK            |
|                 |                                                                                                    | image .              |
|                 |                                                                                                    | Eack .               |
|                 |                                                                                                    |                      |
|                 |                                                                                                    |                      |
|                 |                                                                                                    |                      |
|                 |                                                                                                    |                      |
|                 |                                                                                                    |                      |

- 11. PTZ- & brukerinnstillinger
- 1). Her kan du konfigurere en del PTZ-alternativer

|                                    |                           |                           |                  | And an and an and an and an                                                                                                    |
|------------------------------------|---------------------------|---------------------------|------------------|----------------------------------------------------------------------------------------------------|
| Cruitee Tagoe                      | 1 (545)                   |                           |                  | Concession of Concession                                                                                                    |
| TZ speed                           | Fed. W                    |                           |                  | Thirs willing                                                                                                    |
| wheel the below                    | 80.00                     |                           |                  | Auto Series                                                                                                    |
| these days and a WTT and a second  | A 40 C 40                 |                           |                  | Record Sellings                                                                                                    |
|                                    | 18.04.0.04                |                           |                  | Kann Groups Sellings                                                                                                    |
|                                    |                           | Apply Cancel              |                  | Creek                                                                                                    |
|                                    |                           |                           |                  | (1)                                                                                                    |
|                                    |                           |                           |                  | Byshes Log                                                                                                    |
|                                    |                           |                           |                  | Reterral Settings                                                                                                    |
|                                    |                           |                           |                  | Window                                                                                                    |
|                                    |                           |                           |                  | DON'S Bellings                                                                                                    |
|                                    |                           |                           |                  | FIC of                                                                                                    |
|                                    |                           |                           |                  | Multiple settings                                                                                                    |
|                                    |                           |                           |                  | Ever Settings                                                                                                    |
|                                    |                           |                           |                  | Materials                                                                                                    |
|                                    |                           |                           |                  | CAVE                                                                                                    |
|                                    |                           |                           |                  | Motion detection                                                                                                    |
|                                    |                           |                           |                  | Auto Seap                                                                                                    |
|                                    |                           |                           |                  | Tideo mask                                                                                                    |
|                                    |                           |                           |                  | anage .                                                                                                    |
|                                    |                           |                           |                  | BACK                                                                                                    |
|                                    |                           |                           |                  |                                                                                                    |
|                                    |                           |                           |                  |                                                                                                    |
|                                    |                           |                           |                  |                                                                                                    |
|                                    |                           | User Bellings             |                  | Device information                                                                                                    |
| Pavies                             | Uter name                 | User Setlings<br>Passent  | Partupe paseword | Denses information                                                                                                    |
| Paoles                             | Usernane<br>[admin]       | Ever Bellings<br>Passant  | Pertop prevent   | Denice information<br>Time set<br>Value settings                                                                                                    |
| Preview<br>admin<br>Galar          | User name<br>admin        | Deer belangs<br>Pensord   | Re-tops servery! | Denice information<br>Time set<br>Voles settings<br>Auto Settings                                                                                                    |
| Preview<br>advine<br>UNAT          | Usernane admin            | Diser Bellings<br>Persone | Refuce pateword  | Desice information<br>Time aut<br>Value settings<br>Auto Settings<br>Foccet feetings                                                                                                |
| Parken<br>adrin<br>User<br>guest   | Usernane                  | Passore                   | Partupe password | Device information<br>Train out<br>Value antings<br>Auto Statings<br>Autor Settings<br>Alarm Service Settings                                                                       |
| Preview<br>Jahrin<br>Gaert         | Uternine<br>(admin        | Ver brings Preset         | Pin-boo persecut | Centra information<br>Trans sell<br>Vales sellings<br>Auto Settings<br>Jams Senior Gillings<br>Crail                                                                                |
| Preview<br>admin<br>Galar<br>guest | Usernene<br>admin         | Ver Jatlings Pessed       | Reduce parents   | Centrol information<br>Taxes and<br>Autor satings<br>Autor Sentors<br>Pacent Instings<br>Alares Sentor Satings<br>Exact<br>FTP                                                      |
| Peries<br>almin<br>GM/<br>Quel     | Usernane<br>edonis        | Ver bedags<br>Present     | Factor prevent   | Cursice information<br>Tons unit<br>Voles settings<br>Antice Settings<br>Antice Settings<br>Antice Settings<br>Cursi<br>F17<br>Typesim Lag                                          |
| Perios<br>alter<br>GMM<br>QMM      | Usernene<br>[atrus ]<br>[ | Sold Sellings             | Reson prevent    | Cence information<br>Time set<br>Autor settings<br>Autor settings<br>Discuss Fettings<br>Discuss Fettings<br>Discuss Fettings<br>Discuss Fettings<br>Discuss Fettings               |
| Preixe<br>adms<br>uker<br>gunst    | Uter name                 | Autor                     | Refore serving   | Concollaboration<br>Trains and<br>Wene salange<br>Adato Semiga<br>Adato Semiga<br>Adato Semiga<br>Decide Delapat<br>Adato Semiga<br>Decide Delapat<br>Filt<br>Rystem Lag<br>Notesta |

- 2). Modifisering av passord
- 12. Multiple innstillinger
- 1) Oppdater enheten i LAN-søket, og så vil du finne andre kameraer tilsluttet samme LAN.
- 2) Klikk på "2. enhet"
- 3) Klikk på det ønskede kameraet for å legge det som 2. enhet, og tast inn korrekt brukernavn og passord
- 4) Klikk på "Bruk"
- 5) Du kan tilføye inntil 9 kameraer med multiple innstillinger

| Multiple settings  |                                                                                                    |         |                                                                                                    |
|--------------------|----------------------------------------------------------------------------------------------------|---------|----------------------------------------------------------------------------------------------------|
| Laciaan            | P Carena (12, 161, 151)<br>P Carena (12, 161, 150)<br>P Carena (12, 161, 150)<br>(2, 2, 2, 2, 150)<br>(2, 2, 2, 150)<br>(2, 2, 161, 150)<br>Dena (112, 161, 120)                                                                                                    | Retwork | These and<br>These and<br>Waters settings<br>Audios bettings<br>Marce barriers bettings<br>Zahare barriers bettings<br>Zahare barriers bettings |
| The Tel Device     | Local Head                                                                                                    |         | 100                                                                                                    |
|                    | Nove                                                                                                    |         | Review Log                                                                                                    |
| Overlay Canwa Name | P Careed                                                                                                    |         | Antiwork Saltings                                                                                                    |
|                    | 102 102 1 102                                                                                                    |         | Piculas                                                                                                    |
|                    | 20 March 10 March 10  |         | CORS Seriegs                                                                                                    |
|                    |                                                                                                    |         | Filem                                                                                                    |
| Line               | AATUT CONTRACTOR OF CONTRACTOR OF CONTRACTON |         | Notes where                                                                                                    |
| P38600             | +                                                                                                    |         | The beauty                                                                                                    |
|                    | Add Server                                                                                                    |         |                                                                                                    |
| Te 14 mile         | Nove                                                                                                    |         | Mater descare                                                                                                    |
| The ATL Annual     | NOVE                                                                                                    |         | Auto Shap                                                                                                    |
|                    | Note                                                                                                    |         | Noted man                                                                                                    |
|                    | Now.                                                                                                    |         | Stage                                                                                                    |
| The The cardina    | 50%                                                                                                    |         | Deck.                                                                                                    |
| The IPP Profit     | New                                                                                                    |         |                                                                                                    |
|                    | Read of the local division of the local division of the local divi |         |                                                                                                    |
|                    | 1                                                                                                    | 17      |                                                                                                    |

- 13. Vedlikehold & ONVIF
- 1) Her kan du gjenopprette kameraet til fabrikkinnstillingene og foreta firmwareoppdateringer.

| Denkis Information    |
|-----------------------|
| Tene set              |
| Voles settings        |
| <br>Auto Settings     |
| Facord Settings       |
| Alarm Service Setting |
| Emai                  |
| m                     |
| System Lop            |
| Network Settings      |
| Mindows.              |
| CCAS Sellings         |
| FTZ set               |
| Multiple settings     |
| Ower Settings         |
| Mandan                |
| CHART                 |
| Motion detection      |
| Auto Snep             |
| Video-mask            |
| Shape                 |
| Test                  |

2) ONVIF-støtte

| vt                    | 8 04 O 07               | Concentration         |
|-----------------------|-------------------------|-----------------------|
| nver Port             | 8040                    | View settings         |
| PARK                  | C Check type # No check | Auto Settings         |
| the party Settings    | R Alor C Publid         | Fixed follogs         |
| our Deservice Fallers | C Inc. W Inc.           | Alarm Service Setting |
|                       | Converse reason         | Enal Court            |
|                       |                         | 10                    |
|                       |                         | Resident Log          |
|                       | PV. Carce.              | Natwork Settings      |
|                       |                         | Montown.              |
|                       |                         | COAS Settings         |
|                       |                         | FF2 HH                |
|                       |                         | Multiple autoriga     |
|                       |                         | User Gettings         |
|                       |                         | Maintain              |
|                       |                         | CAMP                  |
|                       |                         | Motion detection      |
|                       |                         | Auto Snep             |
|                       |                         | Vileo medi            |
|                       |                         | broge                 |
|                       |                         | (m)                   |

- 14. Autobilder & Videomerke
- 1) Lagring av bilder på SD-kortet og FTP-opplasting

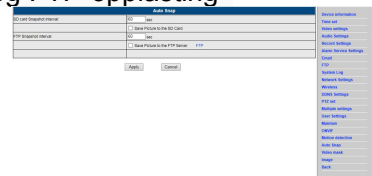

2) Velg skjermdetaljer (du kan endre størrelsen på vinduet), og klikk på "Bruk", og så vil det vise seg et mørkelagt område

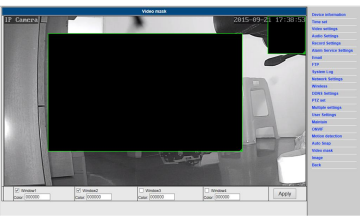

- 15. Bildeinnstillinger
- 1) Klikk på "bruk" for å endre lysstyrke, fargemetning, skarphet, eksponering, kontrast
- 2) Klikk på applikasjonen for å modifisere eksponeringsmodus, infrarød lampe,
- 3) Klikk på applikasjoner for å endre verdien på IR-kuttet
- 4) Velger du "Standard" vil alle bildeinnstillingene bli stilt tilbake til standardverdien

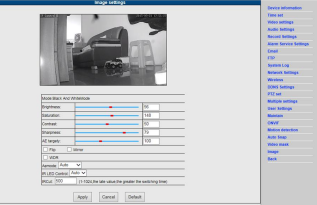

Vanlige spørsmål:

- A. Glemt passord
- 1) Tilbakestill kameraet Når det er slått på trykker du RESET-knappen i 10 sekunder. Knappen finner du i bunnen av kameraet. På utendørskameraer finner du den hvite reset-knappen ved enden av strømledningen.
- 2) Når reset er fullført, er kameraet tilbakestilt til fabrikkinnstillingene, og brukernavnet og passordet er "admin".
- B. I nettleseren vises det kun en sort skjerm, og ikke video.

PMerk: Dersom det fortsatt ikke finnes noen live-video etter å ha kjørt OCX ActiveX bør du prøve å aktivere ActiveX-alternativene i IE sikkerhetsinnstillinger ved å gjennomføre følgende trinn:

- 1. Deaktiver brannmuren på datamaskinen.
- Endre ActiveX-innstillingene i "IE" nettleseren> "Verktøyer"> "Alternativer for Internett"> "Sikkerhet"> "Egendefinert nivå"> "ActiveX-kontroll og Plug-ins". Alle ActiveX-alternativene bør være konfigurert som aktivert:

Spesielt:

Aktiver: Last ned usignerte ActiveX-kontroller Aktiver: Start og kjør ActiveX-kontroller som ikke er markert som sikre Aktiver: Kjør ActiveX-kontroller og plug-ins

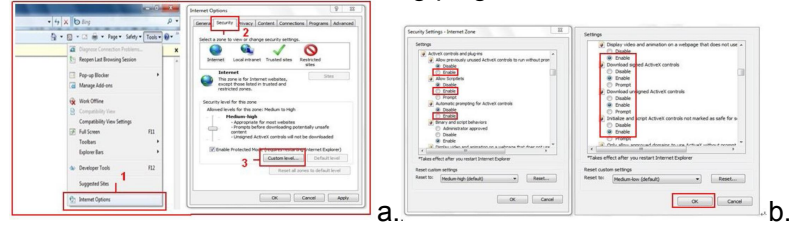

# MED ENERETT, OPPHAVSRETT DENVER ELECTRONICS A/S

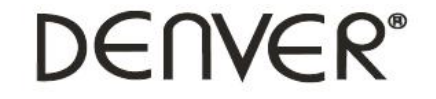

www.denver-electronics.com

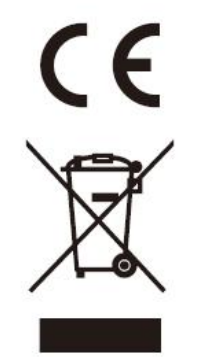

Elektrisk og elektronisk utstyr og batterier inneholder materialer, komponenter og stoffer som kan være farlige for helse og miljøet, hvis avfallet (kasserte elektriske og elektroniske produkter og batterier) ikke håndteres riktig.

Elektrisk og elektronisk utstyr og batterier er merket med en søppelbøtte med kryss over, se nedenfor. Dette symbolet betyr at elektrisk og elektronisk utstyr og batterier ikke må kastes sammen med annet husholdningsavfall, men skal avhendes separat.

Som sluttbruker er det viktig at du sender inn dine brukte batterier til korrekt avfallsordning. På denne måten sikrer du at batteriene blir resirkulert i henhold til lovverket, og ikke skader miljøet.

Alle byer har etablert innsamlingspunkter, hvor elektrisk og elektronisk utstyr og batterier kan enten sendes gratis til gjenvinningsstasjoner og andre innsamlingssteder, eller bli hentet direkte fra husholdningene. Mer informasjon er tilgjengelig hos lokale tekniske avdelinger.

Importert av: DENVER ELECTRONICS A/S Omega 5A Soeften DK-8382 Hinnerup Denmark facebook.com/denverelectronics

Hermed erklærer Inter Sales A/S at radioutstyrstypen IPO-1320MK2,IPC-1030MK2 er i overenstemmelse med direktiv 2014/53/EU. EU-overensstemmelseserklæringens fulle tekst kan man finne på følgende internettadresse: http://www.denver-electronics.com/denver-ipo-1320mk2/ http://www.denver-electronics.com/denver-ipc-1030mk2/ Operativt frekvensområde:2402-2480MHz Maks. Utangseffekt:40dBm